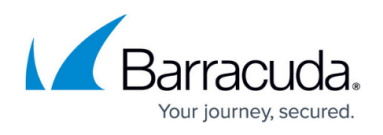

# How to Deploy a Firewall Control Center from the Microsoft Azure Marketplace

#### https://campus.barracuda.com/doc/96026617/

You can install the Firewall Control Center as a virtual machine in the Microsoft Azure public cloud. The Firewall Control Center is licensed using the Bring-Your-Own-License (BYOL) model. For more information, see <u>Firewall Control Center</u>.

## **Before You Begin**

- Create a Microsoft Azure account.
- Purchase a Firewall Control Center for Microsoft Azure license, or register to receive a 30-day evaluation license from the <u>Barracuda Networks Evaluation page</u>.

### Step 1. Basics

- 1. Go to the Azure portal: <u>https://portal.azure.com</u>
- 2. In the upper-left corner, click + **Create a resource**.
- 3. Search the Marketplace for Barracuda Firewall Control Center for Azure and click **Barracuda Firewall Control Center for Azure**.

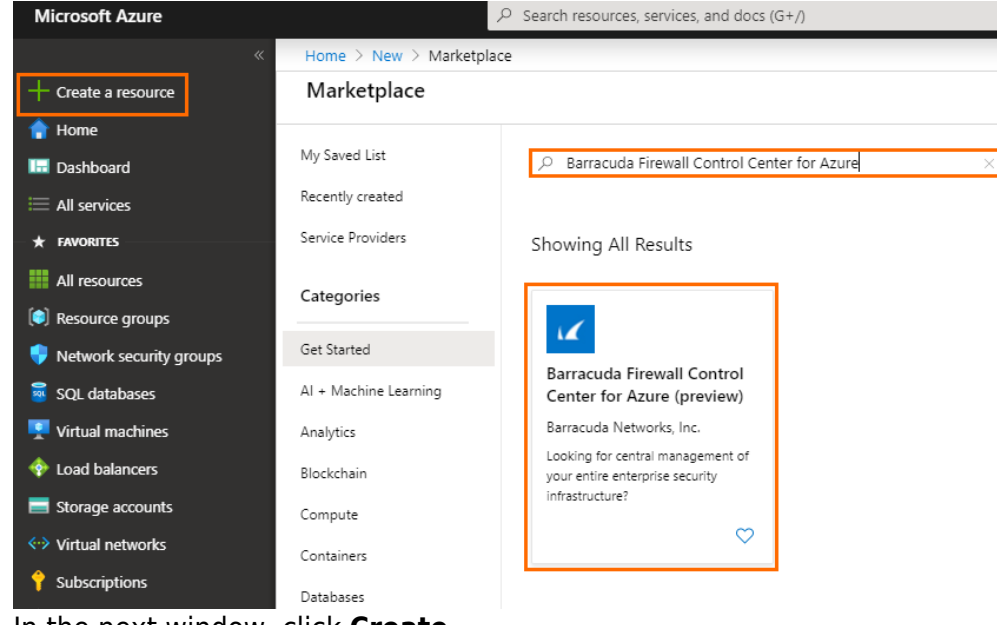

4. In the next window, click **Create**.

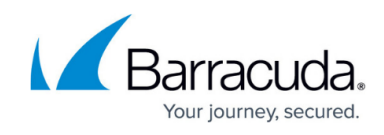

| Microsoft Azure           | 𝒫 Search resources, services, and docs (G+/)                                                                                                    |
|---------------------------|----------------------------------------------------------------------------------------------------|
|                           | Home > New > Marketplace > Barracuda Firewall Control Center for Azure (preview)                                                                                                    |
| + Create a resource       | Barracuda Firewall Control Center for Azure (preview)                                                                                                    |
| 👚 Home                    | Barracuda Networks, Inc.                                                                                                    |
| 🖽 Dashboard               | Barracuda Firewall Control Center for Azure (preview) 🙄 Save for later                                                                                                    |
| All services              | Barracuda Networks, Inc.                                                                                                    |
| ★ FAVORITES               | Create                                                                                                    |
| All resources             |                                                                                                    |
| Resource groups           | Overview Plans                                                                                                    |
| 👎 Network security groups |                                                                                                    |
| 🧧 SQL databases           | Barracuda Firewall Control Center for Azure allows cloud hosted centralized management of thousands of Barracuda CloudGen Firewalls regardless of their location ar<br>factor. Centrally managed firewalls benefit from shared configuration, easy-to-use VPN tunnels editor, consistent policies and better administrative privilege control. C |
| 못 Virtual machines        | monitoring features include central status dashboard, aggregated logs, statistics and many others.                                                                                                    |
| 💠 Load balancers          | With Barracuda Firewall Control Center for Azure you can                                                                                                    |
| Storage accounts          | Manage security and WAN connectivity to the cloud from a single pane of glass     Optimize daily workflow activities managing your WAN                                                                                                    |
| Virtual networks          | Free up valuable IT admin time     Reduce deployment- and operational cost managing your WAN                                                                                                    |
| Subscriptions             | Barracuda Firewall Control Center for Azure helos significantly reduce the cost associated with security management while providing extra functionality both centrally.                                                                                                    |
|                           | locally at the managed gateway. Software patches and version upgrades are centrally controlled from within the management console and deployment can be applied                                                                                                    |
| Help + support            | Manageo de Nexa.                                                                                                    |
| Log Analytics workspacer  | Useful Links                                                                                                    |
|                           | Barracuda Network Security on Azure                                                                                                    |
| 😵 Virtual WANs            | Barracuda Hrewall Control Center for Azure Datasheet Enterrise-Wide Security and Application policy Enforcement Solution Brief                                                                                                    |
|                           | Avvite Case Study                                                                                                    |
|                           | Agrifirm Case Study                                                                                                    |
|                           | Unit4 Case Study                                                                                                    |

- 5. In the **Basics** blade, configure the following settings:
  - **Subscription** Select your subscription.
  - Resource Group Select an existing resource group to deploy to, or click Create new for a new resource group.
  - **Region** Select the desired location the Control Center will be deployed to.
  - Control Center Name Enter the hostname for the Firewall Control Center.
  - **Firmware version** Select one of the available firmware versions. Barracuda Networks recommends deploying the highest available version.

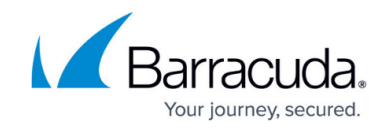

| Basics Networking Man                                                                                                    | agement Advanced Review + create                                                                                                    |                                                                                                    |
|----------------------------------------------------------------------------------------------------|----------------------------------------------------------------------------------------------------|----------------------------------------------------------------------------------------------------|
| The Barracuda CloudGen Firewal<br>network. As a Linux-based securi                                                                                                    | l Control Center is a powerful, user-friendly appliance to manac<br>ty appliance, there are a few differences between it and a typic:                                                                                                    | ge your distributed<br>al server running on Azure:                                                                                                    |
| <ul> <li>The Barracuda CloudGen<br/>client application called as</li> <li>This Barracuda CloudGen<br/>out the evaluation form to<br/>requirement.</li> <li>The Barracuda CloudGen<br/>Firewall F gateways group<br/>virtual instance depends of<br/>Note: The username to lo</li> </ul> | Firewall Control Center Appliance administration is typically do<br>s Barracuda CloudGen Admin.<br>Firewall Control Center is licensed using the Bring-Your-Own-Li<br>o receive a 30-day evaluation license or purchase one of the lice<br>Firewall Control Center for Azure is licensed for managing unlin<br>eed in unlimited <i>clusters</i> and two <i>ranges</i> . Maximum capacity of a<br>on instance size. | ne with a Windows-based<br>icense (BYOL) model. Fill<br>enses depending on your<br>nited number of NextGen<br>a single Control Center<br>ave configured on Azure |
| created automatically whe                                                                                                    | e VM. Also a forward for ICP/22, ICP/807, ICP/806 and ICP-0D<br>en you deploy this VM. Click here for more details.                                                                                                    | P/692 endpoints will be                                                                                                    |
|                                                                                                    |                                                                                                    |                                                                                                    |
| Project details                                                                                                    |                                                                                                    |                                                                                                    |
| Project details<br>Select the subscription to manag<br>manage all your resources.                                                                                                    | e deployed resources and costs. Use resource groups like folde                                                                                                    | ers to organize and                                                                                                    |
| Project details<br>Select the subscription to manage<br>manage all your resources.<br>Subscription * ①                                                                                                    | e deployed resources and costs. Use resource groups like folde<br>NGEngineeringTeam                                                                                                    | ers to organize and                                                                                                    |
| Project details<br>Select the subscription to manage<br>manage all your resources.<br>Subscription * ①<br>Resource group * ①                                                                                                    | e deployed resources and costs. Use resource groups like folde<br>NGEngineeringTeam<br>(New) Campus_CC                                                                                                    | ers to organize and                                                                                                    |
| Project details<br>Select the subscription to manage<br>manage all your resources.<br>Subscription * ①<br>Resource group * ①                                                                                                    | e deployed resources and costs. Use resource groups like folde<br>NGEngineeringTeam<br>(New) Campus_CC<br>Create new                                                                                                    | ers to organize and                                                                                                    |
| Project details<br>Select the subscription to manage<br>manage all your resources.<br>Subscription * ①<br>Resource group * ①<br>Instance details                                                                                                    | e deployed resources and costs. Use resource groups like folde<br>NGEngineeringTeam<br>(New) Campus_CC<br>Create new                                                                                                    | ers to organize and                                                                                                    |
| Project details<br>Select the subscription to manage<br>manage all your resources.<br>Subscription * ①<br>Resource group * ①<br>Instance details<br>Region * ①                                                                                                    | e deployed resources and costs. Use resource groups like folde<br>NGEngineeringTeam<br>(New) Campus_CC<br>Create new<br>West Europe                                                                                                    | ers to organize and                                                                                                    |
| Project details<br>Select the subscription to manage<br>manage all your resources.<br>Subscription * ①<br>Resource group * ①<br>Instance details<br>Region * ①<br>Control Center Name * ①                                                                                               | e deployed resources and costs. Use resource groups like folde          NGEngineeringTeam         (New) Campus_CC         Create new         West Europe         BarracudaCloudGenCC                                                                                                    | ers to organize and                                                                                                    |

6. Click Next : Networking >.

## Step 2. Networking

- 1. In the **Size and Networking** blade, configure the following settings:
  - Virtual network Select an existing Virtual network, or create a new one.
  - **Control Center Subnet** Select an existing subnet, or create a new one. This subnet will host your Control Center.
  - Public IP address name Select an existing Public IP address, or create a new one. Note that regardless of the option selected, the Barracuda CloudGen Firewall is always deployed with a standard SKU public IP address for enhanced performance. For example, if you select a basic SKU IP address, the CloudGen Firewall will still be deployed with a standard SKU IP address.
  - **Domain name label** Enter a domain name for your Control Center.

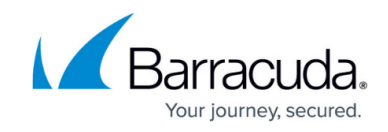

| Basic   | s Networking       | Management | Advanced                          | Review + create              |              |
|---------|--------------------|------------|-----------------------------------|------------------------------|--------------|
| Private | e networking       |            |                                   |                              |              |
| Config  | jure virtual netwo | orks       |                                   |                              |              |
| Virtual | network *          |            | (new) CCNetv<br><u>Create new</u> | vork                         | $\checkmark$ |
| Contro  | l Center Subnet *  | <b>i</b>   | (new) Contro                      | lCenterSubnet (10.16.0.0/24) | $\checkmark$ |
| Public  | networking         |            |                                   |                              |              |
| Public  | IP address name *  | Ū          | (new) Barracu<br>Create new       | ıdaCloudGenCC-pip            | $\sim$       |
| Domai   | n name label * 🕡   |            | campuscc                          |                              | ~            |
|         |                    |            |                                   |                              |              |
| Rev     | view + create      | Previo     | Dus                               | xt : Management >            |              |

- 1. In the **Management** blade, configure the following settings:
  - Management ACL Introduces a Network Security Group that restricts access to management ports of the Control Center. Enter 0.0.0.0/0 to allow access from any network and to skip creating a Network Security Group.
  - **Root password** Enter the password for the **root** user of the Control Center.
  - **Confirm password** Retype the password for the **root** user of the Control Center.

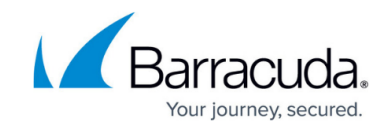

| Create Barracuda Firewall Cont | trol Center for Azure                  |
|--------------------------------|----------------------------------------|
| Basics Networking Management   | Advanced Review + create               |
| Management ACL * 🗊             | 0.0.0.0/0                              |
| Root password * 🗊              | ······································ |
| Confirm password * 🕡           | ······································ |

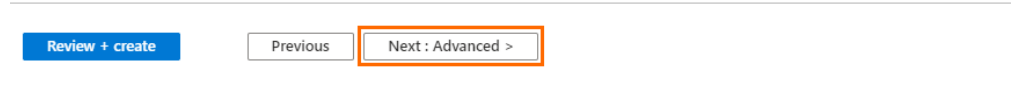

2. Click Next : Advanced >.

### Step 4. Advanced

- 1. In the **Advanced** blade, configure the following settings:
  - Private IP address Enter a static private IP address from the subnet the Control Center is deployed to. The first four and the last IP addresses in the subnet are reserved by Azure.
  - **VM size** If not already configured, change the virtual machine size.
  - **Accelerated networking** Enable or disable Azure Accelerated Networking if the size of your virtual machine meets the requirements of Microsoft.

Azure Accelerated Networking creates, for each existing interface, a second interface for Accelerated Networking (one for the hv\_netvsc driver, and one for Mellanox). Use only every second interface in boxnet (e.g., eth0, eth2, eth4). On devices with DHCP enabled, eth0 is replaced with the DHCP interface. On DHCP-enabled devices, as well, use only every second interface (e.g., eth0, eth2, eth4).

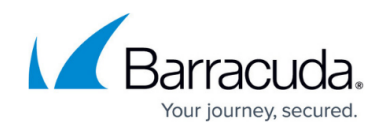

| Private IP address (i)      | 10.16.0.4                                                        |  |
|-----------------------------|------------------------------------------------------------------|--|
| VM size * 🛈                 | <b>1x Standard DS2 v2</b><br>2 vcpus, 7 GB memory<br>Change size |  |
| Advanced networking options |                                                                  |  |
| Accelerated networking (i)  | Disabled Enabled                                                 |  |
|                             |                                                                  |  |
|                             |                                                                  |  |
|                             |                                                                  |  |
|                             |                                                                  |  |
|                             |                                                                  |  |
|                             |                                                                  |  |
|                             |                                                                  |  |
|                             |                                                                  |  |
|                             |                                                                  |  |
|                             |                                                                  |  |
|                             |                                                                  |  |
|                             |                                                                  |  |
|                             |                                                                  |  |
|                             |                                                                  |  |
|                             | Providence Devidence in constants                                |  |

## Step 5. Summary

1. The basic configuration of the Control Center is validated, and if no errors are found, the virtual machine is ready for provisioning. For automated deployments, you can download the configuration template.

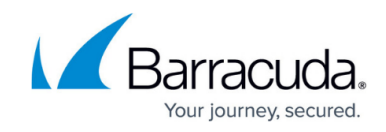

Home > New > Marketplace > Barracuda Firewall Control Center for Azure (preview) > Create Barracuda Firewall Control Center for Azure

#### Create Barracuda Firewall Control Center for Azure

| Validation Passed                                                                        |                                                                                   |
|------------------------------------------------------------------------------------------|-----------------------------------------------------------------------------------|
| transactional information with the provide<br>Microsoft does not provide rights for thir | er(s) of the offering(s) for support, billing and other transactional activities. |
| ·····                                                                                    |                                                                                   |
| Basics                                                                                   |                                                                                   |
| Subscription                                                                             | NGEngineeringTeam                                                                 |
| Resource group                                                                           | Campus_CC                                                                         |
| Region                                                                                   | West Europe                                                                       |
| Control Center Name                                                                      | BarracudaCloudGenCC                                                               |
| Firmware version                                                                         | 8.0.1                                                                             |
| Networking                                                                               |                                                                                   |
| Virtual network                                                                          | CCNetwork                                                                         |
| Control Center Subnet                                                                    | ControlCenterSubnet                                                               |
| Address prefix (Control Center Subnet)                                                   | 10.16.0.0/24                                                                      |
| Public IP address                                                                        | BarracudaCloudGenCC-pip                                                           |
| Domain name label                                                                        | campuscc                                                                          |
| Management                                                                               |                                                                                   |
| Management ACL                                                                           | 0.0.0/0                                                                           |
| Root password                                                                            | ********                                                                          |
| Advanced                                                                                 |                                                                                   |
| Private IP address                                                                       | 10.16.0.4                                                                         |
| VM size                                                                                  | Standard_DS2_v2                                                                   |
| Accelerated networking                                                                   | Enabled                                                                           |
|                                                                                          |                                                                                   |
|                                                                                          |                                                                                   |
| Create                                                                                   | vious Next Download a template for automation                                     |

- 2. Click Create.
- 3. Wait for Microsoft Azure to finish the deployment of your Control Center.
- 4. Go to **Virtual machines**, click on the Control Center **VM**, and locate the **Public IP address** used to connect to your Control Center. Use this IP address to connect to your Control Center via Barracuda Firewall Admin. The username is **root** and the password is the password you configured in Step 3.

#### **Next Steps**

<u>Getting Started - Control Center for Microsoft Azure</u>

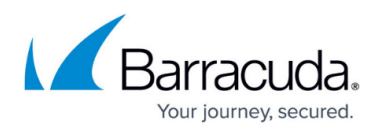

### Figures

- 1. CC\_marketplace.png
- 2. Create\_CC.png
- 3. cc\_basics.png
- 4. CC\_network.png
- 5. cc\_management.png
- 6. CC\_advanced.png
- 7. CC\_summary.png

© Barracuda Networks Inc., 2024 The information contained within this document is confidential and proprietary to Barracuda Networks Inc. No portion of this document may be copied, distributed, publicized or used for other than internal documentary purposes without the written consent of an official representative of Barracuda Networks Inc. All specifications are subject to change without notice. Barracuda Networks Inc. assumes no responsibility for any inaccuracies in this document. Barracuda Networks Inc. reserves the right to change, modify, transfer, or otherwise revise this publication without notice.